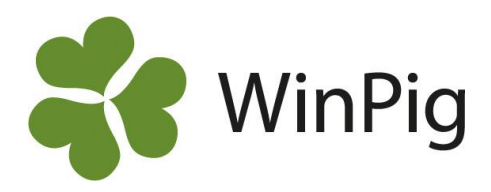

# Installation av WinPig

Grundinstallation av WinPig Slakt ska göras med en cd-skiva, den går inte att hämta från Internet. Efter installationen skall grundinställningar göras för dig som har en slaktsvinsbesättning, läs om dessa i slutet av detta häfte. Observera att installation kan ta en stund och kan kräva omstart av dator. Den som installerar måste ha fullständiga behörigheter (vara administratör) på datorn. Under installationen behövs en Internetanslutning. Om programnyckeln sitter i datorn så ska den tas bort, den ska inte sitta i under installationen. Beroende på bl.a. vilken Windows-version du har så kan bilderna avvika något från instruktionen nedan. Innan du installerar rekommenderar vi att du kollar så att datorn uppfyller de krav som ställs för att kunna installera WinPig:

- Operativsystem: minimum Windows 7. Det går bra med både 32-bitars och 64-bitars system. •
- Internminne: minst 4 GB RAM, gärna mer.
- Hårddisk: 5 GB ledigt utrymme. •
- Processor: minimum Pentium III kompatibel med rekommenderat 1Ghz-2Ghz
- Internetanslutning är ett krav, minst 2 Mbit/sek hastighet rekommenderas.
- Övrig utrustning: cd-läsare och minst en ledig USB-port för den s.k. nyckeln.

# Installation – gör så här

Sätt i cd-skivan, installationen startar troligen automatiskt. Om en fråga ställs om du vill köra "Aktivt innehåll" (bild 1), svara Ja.

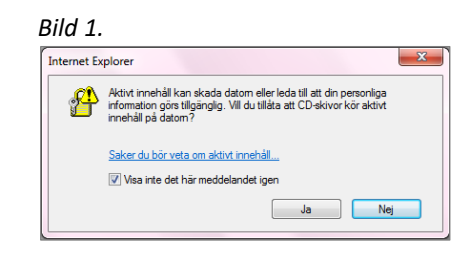

Om du inte kommer till filerna på cd-skivan, öppna istället Dator/Den här datorn och gå till cd-enheten. Dubbelklicka på filen Install för att starta installationen (bild 2).

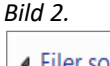

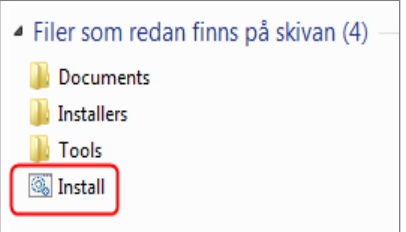

Välj att köra installationen på svenska (bild 3).

Välj WinPig.Net (bild 4).

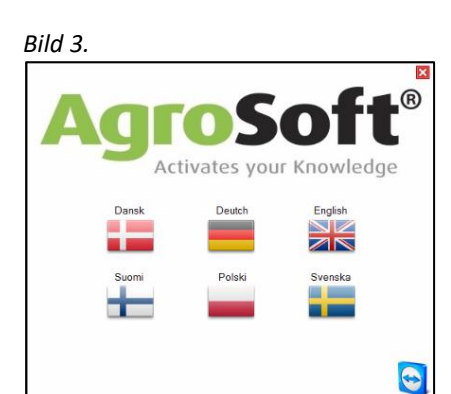

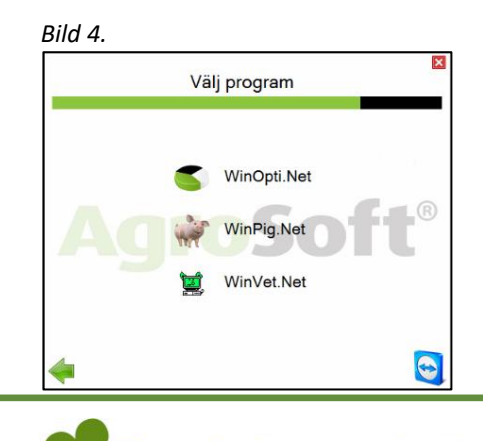

Gård&Djurhälsan

WinPig Support, Gård & Djurhälsan, Kungsängens gård, 753 23 Uppsala, 018-12 66 40 winpig@gardochdjurhalsan.se www.winpig.se

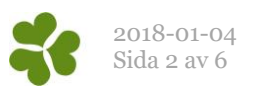

Klicka på "Installera WinPig.Net" (bild 5).

Eventuellt visas säkerhetsvarningar (bild 6 och 7). Svara att det är ok att köra filen.

Säkerhetsvarningarna

kan också se ut som på

bild 8a och b. Klicka på

"Kör".

Bild 5.

# Bild 8a.

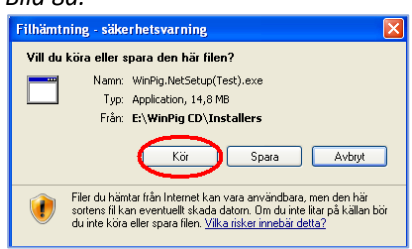

Bild 8b.
Internet Explorer - Säkerhetsvarning
Utgivaren kunde inte verifieras. Vil du köra den här programvaran?
Namn: WirPig.NetSetup(Test).exe
Utgivare: Okänd utgivare
Utgivare: Okänd utgivare
Utgivare: Okänd utgivare
Oom Nor filen har inte en giltg digtal signatur som visar vem som publicerat
den. Kör bara program från kälor du kar på <u>thar kan bara vadva villem
programmara som baa kan körä</u>

Filhämtning – vänta (bild 9).

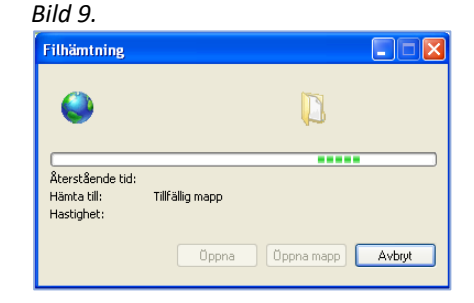

Installationsprogramme t har startat, klicka på Nästa för att fortsätta installationen (bild 10).

Läs och markera att du accepterar licensavtalet (bild 11a och 11b).

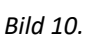

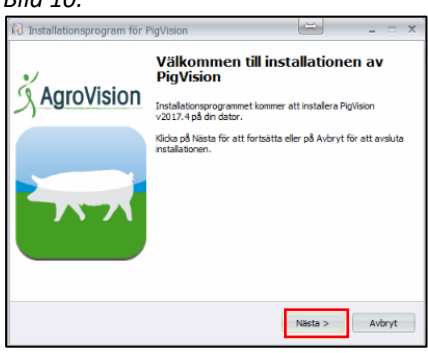

#### Bild 11a.

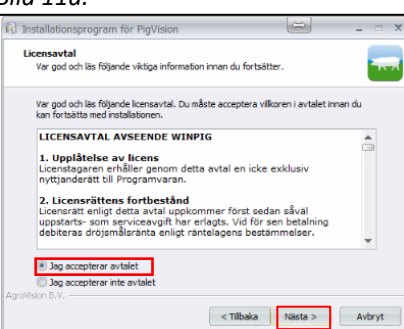

#### Bild 11b.

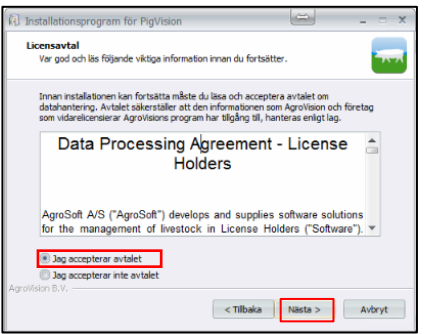

Bild 6.

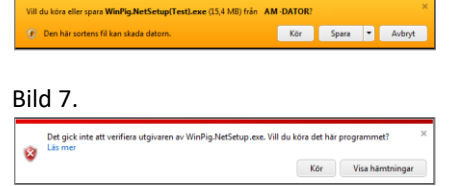

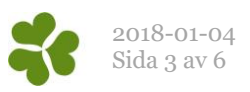

Välj "installera **Microsoft SQL Server** ... på din dator nu" (bild 12). Ett antal olika fönster kommer att visas under installationsförloppet av SQL-server, men samtliga rullar på automatiskt.

| Bild 1 | 2. |
|--------|----|
|--------|----|

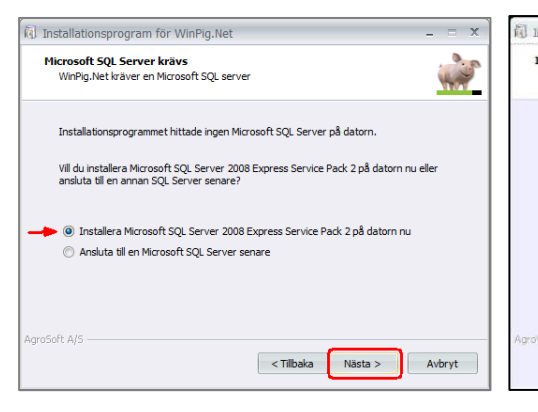

## Bild 12b

| Install<br>Vant | e <b>rar</b><br>a medan PigVision installeras på din dator.      |                           | t |
|-----------------|------------------------------------------------------------------|---------------------------|---|
| Inst            | allerar Microsoft SQL Server 2012 Command Lin                    | e Utilities               |   |
|                 |                                                                  |                           | _ |
| N               | licrosoft SQL Server 2012 Command Line L                         | Jtilities                 |   |
|                 | Please wait while Windows configures /<br>Command Line Utilities | Microsoft SQL Server 2012 |   |
|                 | Gathering required information                                   |                           |   |
|                 |                                                                  |                           |   |
| grovision 8     | .v.:                                                             |                           |   |

Detta tar en liten stund.

Välj var programmet ska installeras, förslagsvis under C:\ProgramFiles\AgroVision \PigVision som står förvalt (bild 13).

# Bild 13.

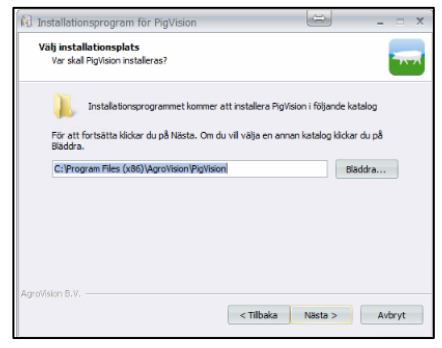

Programmet frågar eventuellt om du vill installera Mobile Device Center. Tryck Ja om du använder handdatorer, annars Nej.

Mobile Device Center kan alltid installeras vid senare tillfälle om du är tveksam (bild 14).

### Bild 14.

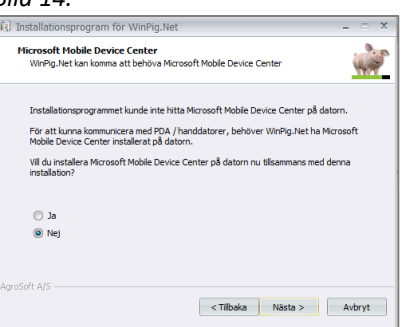

Programmet föreslår att PigVision ska vara tillgängligt för alla som kör datorn ifråga och att grundmodulen PigVision ska installeras (bild 15). Klicka på Nästa.

Acceptera de förvalda komponenterna (bild 16). Klicka på Nästa.

# Bild 15.

| I Installationsprogram för PigVision                        |                                          | - = X    |
|-------------------------------------------------------------|------------------------------------------|----------|
| Välj extra uppgifter<br>Vika extra uppgifter skall utföras? |                                          |          |
| Markera ytterligare uppgifter att utför<br>Nästa.           | a vid installation av PigVision, tryck : | sedan på |
| Installera PigVision för:                                   |                                          | -        |
| Alla                                                        |                                          |          |
| 🗇 Bara mig                                                  |                                          |          |
| Återstående ikoner:                                         |                                          |          |
| PigVision : Skapa en ikon på skrivb                         | ordet                                    |          |
| 📃 Central Office : Skapa en ikon på :                       | skrivbordet                              |          |
| 📃 HerdCompare : Skapa en ikon på :                          | skrivbordet                              |          |
| 📃 BatchConvert : Skapa en ikon på s                         | skrivbordet                              |          |
| C AssetDM - Classe as into all similar                      | ordet                                    | Ŧ        |

# Bild 16.

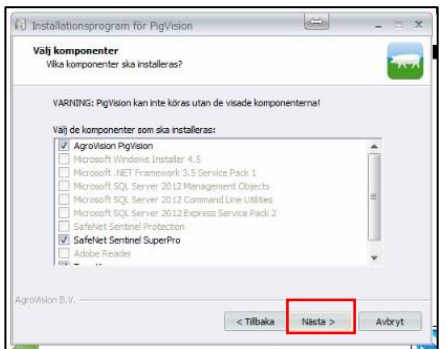

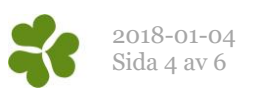

Kontrollera att inte WinPig-nyckeln sitter i datorn. Ta bort den i så fall (bild 17).

Klicka på Installera (bild 18).

Nu behövs en Internetanslutning. Saknas internetanslutning kommer ett felmeddelande att visas.

Vänta medan datorn arbetar (bild 19,20).

| Drivrutinen till WinPig-nyckeln | installeras (Sentinel Protection |
|---------------------------------|----------------------------------|
| Installer), bild 21.            |                                  |

Bild 17.

Bild 19

Ta bort eventuell Sentinel-nyckel, PigWin-nyckel, innan du fortsätter med installationen av WinPig.Net.

När drivrutinen för nyckeln installeras eller uppdateras får nyckeln inte sitta i datorn.

Sätt tillbaka nyckeln i datorn när installationen av WinPig.Net är klar

Packar upp filer... C:\...\AgroVision\PigVision\Manual\7. Management\4. Actionist\ActionistForm\_fi.xps

ОК

Avbryt

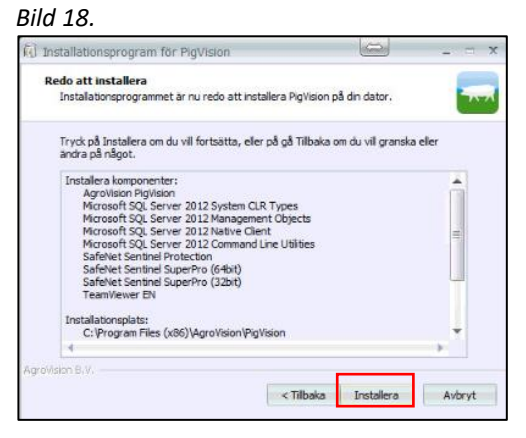

## Bild 20

| al Insta   | allationsprogram för PigVision                                     |                | _ = X |
|------------|--------------------------------------------------------------------|----------------|-------|
| Inst<br>Vi | ta <b>llerar</b><br>anta medan PigVision installeras på din dator. |                |       |
| Ir         | nstallerar Microsoft SQL Server 2012 Command Line Utilitie         | s              |       |
|            | Microsoft SQL Server 2012 Command Line Utilities                   |                |       |
|            | Command Line Utilities                                             | SQL Server 201 | 2     |
|            | Gathering required information                                     |                |       |
| AgroVisio  | n 8.V.                                                             |                |       |

# Bild 21.

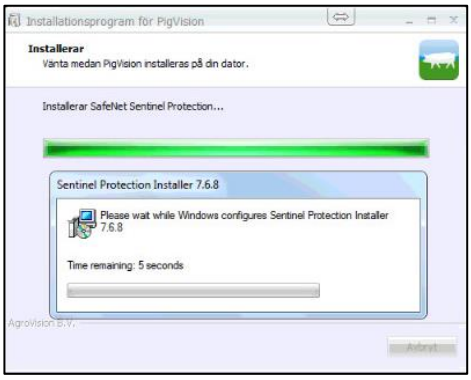

Bild 22.

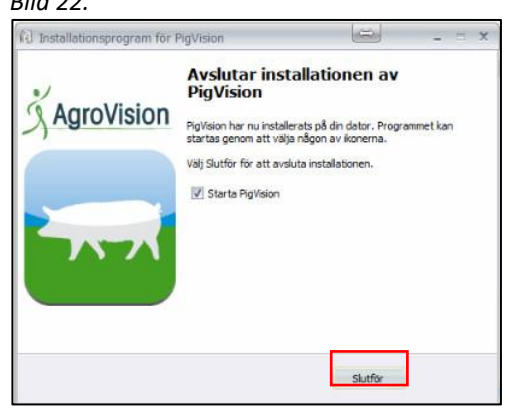

När bild 22 visas är det dags att sätta i WinPig-nyckeln i datorn. Gör det innan du klickar Slutför. Eventuellt blir du ombedd att starta om datorn.

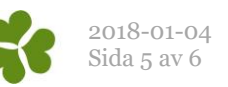

Vänta på att nyckeln har registrerats ordentligt. Meddelanden kan visas längst ner till höger på skärmen. Exempel på hur de kan se ut finns i bild 23-25.

| Bild 23.                                                                      |                                                     |      |
|-------------------------------------------------------------------------------|-----------------------------------------------------|------|
| Installera<br>Klicka här fö                                                   | r enhetsdrivrutiner 🔌 🗙<br>ir status.               | Bild |
| 24.                                                                           |                                                     |      |
| Installerar enhetsdrivrutiner                                                 |                                                     |      |
| USB UltraPro                                                                  | 🚫 Söker på Windows Update                           |      |
| Det kan ta en stund att hämta drivruti<br>Hoppa över hämtningen av drivrutine | inen från Windows Update.<br>en från Windows Update |      |
|                                                                               | Stäng                                               |      |

Bild 25.

| afeNet USB SuperPro/UltraPro | 🖌 Klar att användas |  |
|------------------------------|---------------------|--|
|------------------------------|---------------------|--|

Glömmer man att sätta i nyckeln innan programmet startas visas bild 26. Sätt i nyckeln, vänta tills den registreras och tryck OK.

Programmet startas, det kan ta en stund.

Välj svenskt språk (bild 27).

Välj land Sverige samt aktuell besättningstyp (bild 28).

Suggor - om du har smågrisproduktion med inköpt rekrytering Avel - om du har smågrisproduktion med egen rekrytering Slaktgrisar - om du har slaktgrisproduktion Har du integrerad produktion väljer du alternativet Suggor eller Avel beroende på om du har egen rekrytering eller ej. Läs och acceptera licensavtalet igen (bild 29 och 30). Programmet importerar layouter (bild 41).

Bild 27.

| Väli snråk                       |            |
|----------------------------------|------------|
| vajsprat                         |            |
| Standard Dansk Deutch English GB | English US |
|                                  |            |
|                                  | 0          |
| Suomi 日本人 Polski Русский         | Svenska    |
|                                  |            |
| 0 0 0 0                          | ۲          |
|                                  |            |
| Avbyt                            | Nasta      |

| Bild 28. |                  |               |  |
|----------|------------------|---------------|--|
|          | Besättningsguide |               |  |
|          | Välj land        | Bes.typ       |  |
|          | Sverige 💌        | Slaktgrisar 🔻 |  |

Suggor/gyltor

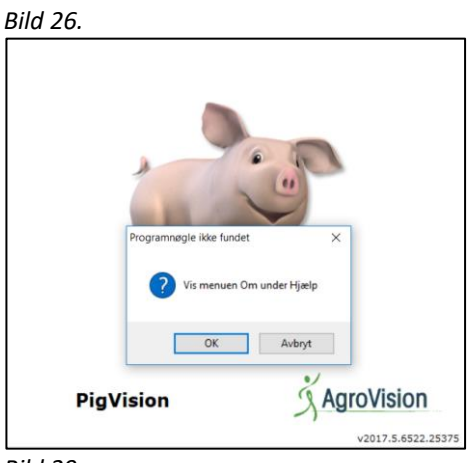

Bild 29

| License agreement explained                                                                                                    |      |
|----------------------------------------------------------------------------------------------------|------|
| LICENSAVTAL AVSEENDE WINPIG                                                                                                    | ^    |
| 1. Unalåtalan av länna                                                                                                    | 1    |
| , oppnaterse avancens<br>icenstagaren erhåller genom detta avtal en icke exklusiv nyttjanderätt till<br>Programvaran.                                                                                                    | 1.28 |
| Licenselittens forthastand                                                                                                    |      |
| Licensratt enligt detta ovtal uppkommer först sedan såväl uppstarts- som serviceavgift<br>nar erlagts. Vid för sen betalning debiteras dröjsmålsränta enligt räntelagens<br>bestämmelser.                                                                                                    |      |
| .icensrättens uppkomst och fortbestånd förutsätter att<br>) Licenstagaren har erfagt licensavgiften enligt detta avtal; och att<br>) samt att betalning av Svenska Pig utställad fakturor har skett.                                                                                                    |      |
| 3. Licensens omfattning<br>Licensen enligt detta avtal omfattar en användarlicens. Önskar Licenstagaren använda<br>Programvaran i mer än en dator kan extra programnycklar tilihandahålias till en<br>costnad enligt aktuell prisitsa.                                                                                                    |      |
| Endast Licenstagaren och dennes anställda äger rätt att använda Programvaran.                                                                                                    |      |
| .jeenstagaren äger inte själv och äger inte heller tillåta annan att använda, kopiera<br>eller på annat sätt överföra eller använda Programvaran helt eller delvis på annat sät<br>in vad som angetts i detta aval eller som följer av tvingande lagitthing. Betraffande<br>dekompilering och disassemblering av Programvaran gäller vad som är stadgat i lag.<br>Markning eller upgåt fom förekommande patent, upphövarat teller copyrightmarkning i |      |
|                                                                                                    |      |
| Jag accepterar                                                                                                    |      |
| OK Avbry                                                                                                    |      |

### Bild 30.

×

Avbryt Klart

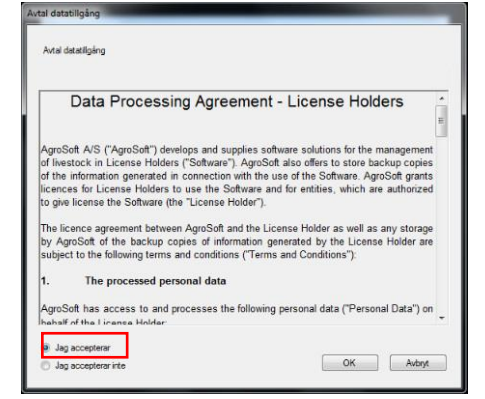

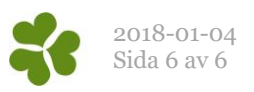

Programmet importerar layouter (bild 41).

| Bild 31.                               |                    |
|----------------------------------------|--------------------|
| Importerar Agro Soft data (WP_Agro Sof | tWinPg)            |
| PigVision                              | ズ AgroVision       |
| Importerat WinPigLayouts               | v2017.4.6464.14301 |

Så här (bild 32) kan det se ut i WinPig när programmet startat! Vilka ikoner som visas på programytan beror på vilken typ av besättning du har. Beroende på hur gammal cd-skiva du installerat med behöver du nu kanske uppdatera ditt program. Har du en ren slaktgrisbesättning går du vidare till dokumentet med inställningar.

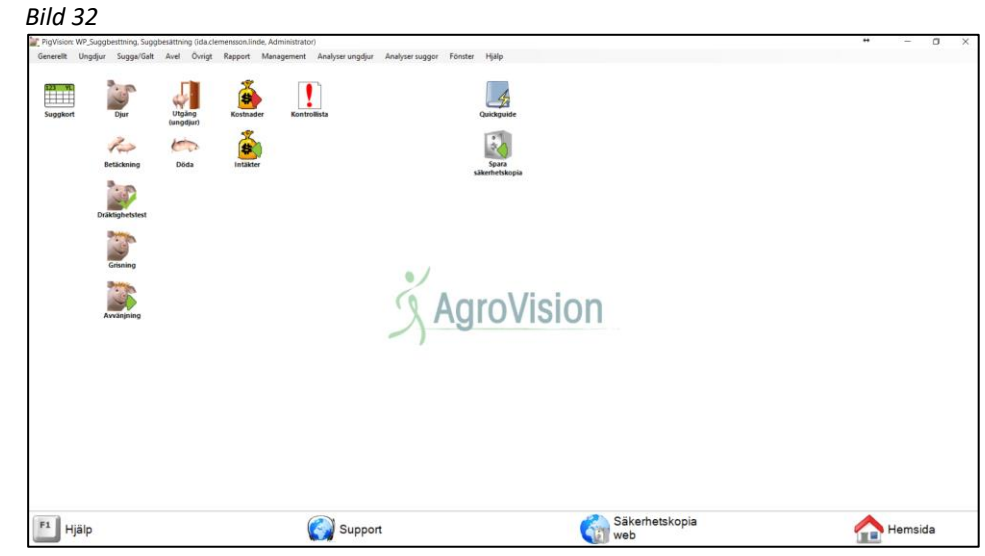